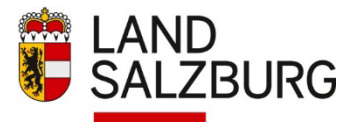

#wirbildenSalzburg

Sie haben von unserer neuen Plattform LEMS gehört und möchten sich anmelden? Wir freuen uns sehr darüber. Bevor Sie sich in LEMS anmelden können, müssen Sie sich bitte zunächst registrieren (= ein Zugangskonto erstellen).

Erfahren Sie nun, wie Sie sich

- **auf LEMS registrieren** (= ein Zugangskonto erstellen).
- nach erfolgter Registrierung in LEMS anmelden.

Und Sie erfahren, was zu tun ist, wenn Sie Ihr Passwort vergessen haben.

Los geht's.

### Registrierung (Zugangskonto erstellen):

Die Plattform LEMS erreichen Sie über die Website www.svak.at

| الم الم الم الم الم الم الم الم الم الم                     | "REGISTRIEREN"                                           |
|-------------------------------------------------------------|----------------------------------------------------------|
| adorger Verwaltungseladerrie<br>SVAK                        |                                                          |
| RANSTALTUNGEN E-LEARNINGS FAQ                               | Veranstaltungen suchen                                   |
|                                                             | Bildung im öffentlichen Dienst<br>Aus- und Weiterbildung |
| Aktuelle Veranstaltungen<br>Keine Veranstaltungen gefunden. |                                                          |
|                                                             |                                                          |

| STARTSEITE                                               |                                                                                                    | REGISTRIEREN ANMELDEN             |
|----------------------------------------------------------|----------------------------------------------------------------------------------------------------|-----------------------------------|
| Soldburger Verwaltungsskademie<br>SVAK                   |                                                                                                    | ELAND<br>SALZBURG                 |
| VERANSTALTUNGEN E-LEARNINGS FAQ                          |                                                                                                    | Veranstaltungen suchen ${\cal P}$ |
| Registrierung                                            |                                                                                                    |                                   |
| Anmeldedaten                                             | Persönliche Daten                                                                                                    | E-Mail-Adresse bestätigen         |
| (2) Geben Sie Ihre E-                                    | E-Mall-Adresse *                                                                                                    |                                   |
| sowie einen<br>Benutzernamen, den                        | Benutzername *<br>Der Benutzername ist frei wählbar und nicht für andere Personen sichtbar. Er kann statt der E-Mail-Adresse zum anmelden verwendet werden. |                                   |
| Sie frei wählen<br>können.                               | (3) Klicken<br>Sie auf<br>"Weiter"                                                                                                    | y († 0 © <del>)</del>             |
| © Land Salzburg   Kontakt   Rechnungen   Datenschutz   I | mpressum                                                                                                    |                                   |

| STARTSEITE                                 |                                   |                                                                   | REGISTRIEREN ANMELDEN     |
|--------------------------------------------|-----------------------------------|-------------------------------------------------------------------|---------------------------|
| S V A K                                    |                                   |                                                                   |                           |
| VERANSTALTUNGEN E-LEARNINGS FAQ            |                                   |                                                                   | Veranstaltungen suchen D  |
| Registrierung                              |                                   |                                                                   |                           |
|                                            |                                   |                                                                   |                           |
| 0                                          |                                   |                                                                   | 0                         |
| Anmeldedaten                               |                                   | Persönliche Daten                                                 | E-Mail-Adresse bestätigen |
|                                            |                                   |                                                                   |                           |
|                                            | Akademischer Titel                |                                                                   | -                         |
|                                            | Vorname *                         |                                                                   |                           |
|                                            |                                   |                                                                   |                           |
| (4) Geben Sie hier                         | Nachname *                        |                                                                   |                           |
| Daten ein                                  |                                   |                                                                   |                           |
| Daten em.                                  | Akademischer Titel (nachgestellt) |                                                                   |                           |
|                                            | Geburtsdatum *                    | Geschlecht                                                        | -                         |
|                                            | TT.mm.jjjj                        | Nicht festgelegt/ausgewählt · · · · · · · · · · · · · · · · · · · |                           |
|                                            | lch nehme die Datenschutzerklä    | <mark>rung</mark> zur Kenntnis. *                                 |                           |
| (E) Nohmon Sin dia                         |                                   |                                                                   |                           |
| (5) Nenmen Sie die<br>Datenschutzerklärung |                                   | < Zurück E-Mail-Adresse bestätigen                                |                           |
| zur Kenntnis, in dem Sie                   |                                   |                                                                   | v                         |
| das Kästchen anhaken.                      | (6) Klicken                       | Sie auf E-Mail-                                                   |                           |
|                                            | Adresse bes                       | stätigen".                                                        |                           |
|                                            |                                   |                                                                   |                           |

| STARTSEITE                                                                        |                                                                                     | REGISTRIEREN ANMELE       |
|-----------------------------------------------------------------------------------|-------------------------------------------------------------------------------------|---------------------------|
| Sizburger Vervaltungsladerrie<br>SVAK                                             |                                                                                     |                           |
| VERANSTALTUNGEN E-LEARNINGS FAQ                                                   |                                                                                     | Veranstaltungen suchen    |
| Bestätigung                                                                       |                                                                                     |                           |
|                                                                                   |                                                                                     |                           |
| 0                                                                                 | 2                                                                                   |                           |
| Anmeldedaten                                                                      | Persönliche Daten                                                                   | E-Mail-Adresse bestätigen |
| Eine Bestätigungs-E-Mail wurde versendet. Bitte prüfen Sie Ihr E-Mail-Postfach. K | ntrollieren Sie bitte auch den Spam-Ordner, falls Sie im Posteingang nichts finden. |                           |
|                                                                                   |                                                                                     |                           |
|                                                                                   |                                                                                     |                           |
| bie erhalten ein E-Mail mit                                                       |                                                                                     |                           |
| em Link zum nachsten Schritt                                                      |                                                                                     |                           |
| Registrierungsprozess.                                                            |                                                                                     |                           |

Klicken Sie auf den Link im E-Mail. Es öffnet sich nachfolgendes Fenster:

| STARTSEITE                                                         |                                                  |                             |                                            |                                                                                | REGISTRIEREN ANMELDEN                             | Î                                    |
|--------------------------------------------------------------------|--------------------------------------------------|-----------------------------|--------------------------------------------|--------------------------------------------------------------------------------|---------------------------------------------------|--------------------------------------|
| siturger Verweitungsakademie<br>SVAK                               |                                                  |                             |                                            |                                                                                | EAND SALZBURG                                     |                                      |
| ERANSTALTUNGEN E-LEARNINGS FAQ                                     |                                                  |                             |                                            |                                                                                | Veranstaltungen suchen D                          |                                      |
| Registrierung                                                      |                                                  |                             |                                            |                                                                                |                                                   |                                      |
| 0                                                                  | 0                                                |                             |                                            |                                                                                | 0                                                 |                                      |
| Themen                                                             | Zielgruppen                                      |                             | Adresse und Kontaktdaten                   |                                                                                | Vollständig                                       |                                      |
| Meine Themen                                                       |                                                  |                             |                                            |                                                                                |                                                   |                                      |
| /elche Themen sind für Sie von Interesse? Sie können               | die Auswahl später jederzeit ändern.             |                             |                                            |                                                                                |                                                   |                                      |
| Arbeitstechniken, Projekt-<br>und Prozessmanagement Digitales & In | novation Elementarpädagogik &<br>Sonderpädagogik | Führung und Management      | Gesundheit, Bewegung und<br>Sport          | Gleichbehandlung &<br>Diversität                                               | Persönlichkeit &<br>Kommunikation                 |                                      |
| Productoria Productoria                                            |                                                  | -                           | united & Presses                           |                                                                                |                                                   |                                      |
| (8) Hier können Sie                                                | Themen                                           | mweit, iechnik a sicherheit | wirtschaft & Finanzen                      |                                                                                |                                                   |                                      |
| auswählen, die für                                                 | Sie interessant                                  | Welter >                    |                                            |                                                                                |                                                   |                                      |
| sind. Die ausgewähl<br>werden rot eingefä                          | lten Themen<br>rbt                               |                             | SVAK                                       |                                                                                |                                                   |                                      |
|                                                                    |                                                  |                             | VERMISSETUNGEN ELEMANNISS<br>Registrierung | FAQ.                                                                           |                                                   | Benefalhersen vicheru. – Ø           |
|                                                                    | elsend auf                                       |                             | 0                                          | 0                                                                              | 0                                                 | <b>0</b>                             |
|                                                                    |                                                  |                             | Neise Themen                               | 2 milledine                                                                    |                                                   | VIENDARIUM,                          |
|                                                                    |                                                  |                             | Weiche Themen died für Sie von Interee     | nel Me litteren die durwehl solder bederset kontern.<br>Literariterindesett fi | Georgetiti, Peoperate ut                          | al Gekblehendure is Pensilisitett is |
|                                                                    |                                                  |                             | und Provestation provent                   | Digitales il Investellon Sonderpachepiek                                       | Diffung and Newspresson Sport                     | Invertie Kremuslocios                |
|                                                                    |                                                  |                             | hochologic                                 | Redix and Withhen Southles                                                     | Unwolt, Todnik 0, Skhohatt Wirtschaft 0, Finanzon |                                      |
|                                                                    |                                                  |                             |                                            |                                                                                | Text or 2                                         |                                      |

| Themen                                                                                                    |                                                                                     | Zielgruppen                                                   | 3<br>Adresse und Kontaktd                 | laten                                     |                                                     |
|----------------------------------------------------------------------------------------------------|-------------------------------------------------------------------------------------|---------------------------------------------------------------|-------------------------------------------|-------------------------------------------|-----------------------------------------------------|
| eine Zielgruppen                                                                                                  | ine oder mehrere der folgenden Zielgrup                                             | pen empfehlen? Sie können die Auswahl s                       | päter jederzeit ändern.                   |                                           |                                                     |
| Amtsärztinnen und Amtsärzte                                                                                       | Amtsleiterinnen und Amtsleiter                                                      | Amtssachverständige                                           | Aufsichtsorgane                           | Bürgermelsterinnen und<br>Bürgermelster   | Elementarpädagogische Fach- und<br>Zusatzkräfte     |
| Gemeindebedienstete                                                                                               | Gemeindevertretungsmitglied                                                         | Gleichbehandlungsexpertinnen und<br>Gleichbehandlungsexperten | Juristinnen und Juristen                  | Projektmanagerinnen und<br>Projektmanager | Prozessmanagerinnen und<br>Prozessmanager           |
| Psychologinnen und Psychologen                                                                                    | Referentinnen und Referenten                                                        | Richterinnen und Richter                                      | Sozialarbeiterinnen und<br>Sozialarbeiter | Standesbeamtinnen und<br>Standesbeamte    |                                                     |
| (9) Hier können S<br>auswählen, die fü<br>sind. Die ausgewä<br>werden rot einge<br>Klicken Sie ansch<br>"Weiter". | ie Zielgruppen<br>ir Sie interessant<br>ählten Zielgruppen<br>färbt.<br>ließend auf | < Zurück                                                      | Weiter >                                  |                                           | tico invest<br>Same druger sada<br>Same druger sada |

< Avrick Wetter >

| STARTSEITE<br>Siddurger Verweitungsladerrie<br>SVAK          |                                                               |                          |                          |
|--------------------------------------------------------------|---------------------------------------------------------------|--------------------------|--------------------------|
| VERANSTALTUNGEN E-LEARNINGS FAQ                              |                                                               |                          | Veranstaltungen suchen Ø |
| Registrierung<br>Themen                                      | Zielgruppen                                                   | Adresse und Kontaktdaten | Vollständig              |
|                                                              | Straße und Hausnummer *                                       |                          |                          |
| 10) Geben Sie hier bitte<br>nre persönliche Anschrift<br>in. | Postleitzahl* Ort*  Land                                      |                          |                          |
| licken Sie anschließend<br>uf "Registrieren".                | Österreich           Telefonnummer           • +43 664 123456 | ~                        |                          |
|                                                              | < Zurück Registrieren                                         |                          |                          |
|                                                              |                                                               |                          | M A D © 🔒                |

| STARTSEITE                                                                                                    |                                                                                                    |                          | REGISTRIEREN ANMELDEN             |
|----------------------------------------------------------------------------------------------------|----------------------------------------------------------------------------------------------------|--------------------------|-----------------------------------|
| SIZDUNGER VERVAILLINGSIGGADENTE                                                                                                    |                                                                                                    |                          |                                   |
| VERANSTALTUNGEN E-LEARNINGS FAQ                                                                                                    |                                                                                                    |                          | Veranstaltungen suchen ${\cal P}$ |
| Registrierung                                                                                                    |                                                                                                    |                          |                                   |
| 0                                                                                                    | 0                                                                                                    |                          |                                   |
| Themen                                                                                                    | Zielgruppen                                                                                                    | Adresse und Kontaktdaten | Vollständig                       |
| Die Region erfung ist augeschlussen. Sie einauten im Kulze eine<br>Sie können jetzt zur <u>Startseite</u> zurückkehren.<br>© Land Salzburg   Kontakt   Rechnungen   Datenschutz   Imp | (11) Sie erhalten nun ein E-Mail<br>mit Ihrem vorläufigen Passwort<br>sowie einem Link zur Anmeldung<br>in LEMS. |                          | s f o o <del>o</del>              |

Bitte klicken Sie auf den Link im E-Mail und geben Sie die Anmeldedaten ein. Sie werden im nächsten Schritt aufgefordert, Ihr Passwort zu ändern:

| Staturer Wrwitzgeideme |                                                                                                    |                                                          |
|------------------------|----------------------------------------------------------------------------------------------------|----------------------------------------------------------|
| Passwort aktualisieren |                                                                                                    |                                                          |
|                        | Sie müssen Ihr Passwort ändern, um das Benutzerkonto zu aktivieren.<br>(12) Geben Sie bitte ein neues<br>Passwort ein.<br>Klicken Sie anschließend auf<br>"Passwort zurücksetzen" | Neues Passwort Passwort bestätigen Passwort zurücksetzen |

Nachdem Sie sich auf LEMS einmalig registriert haben, können Sie ganz einfach in LEMS einsteigen (=anmelden).

## Wie erfolgt die Anmeldung und was ist zu tun, wenn man das Passwort vergessen hat:

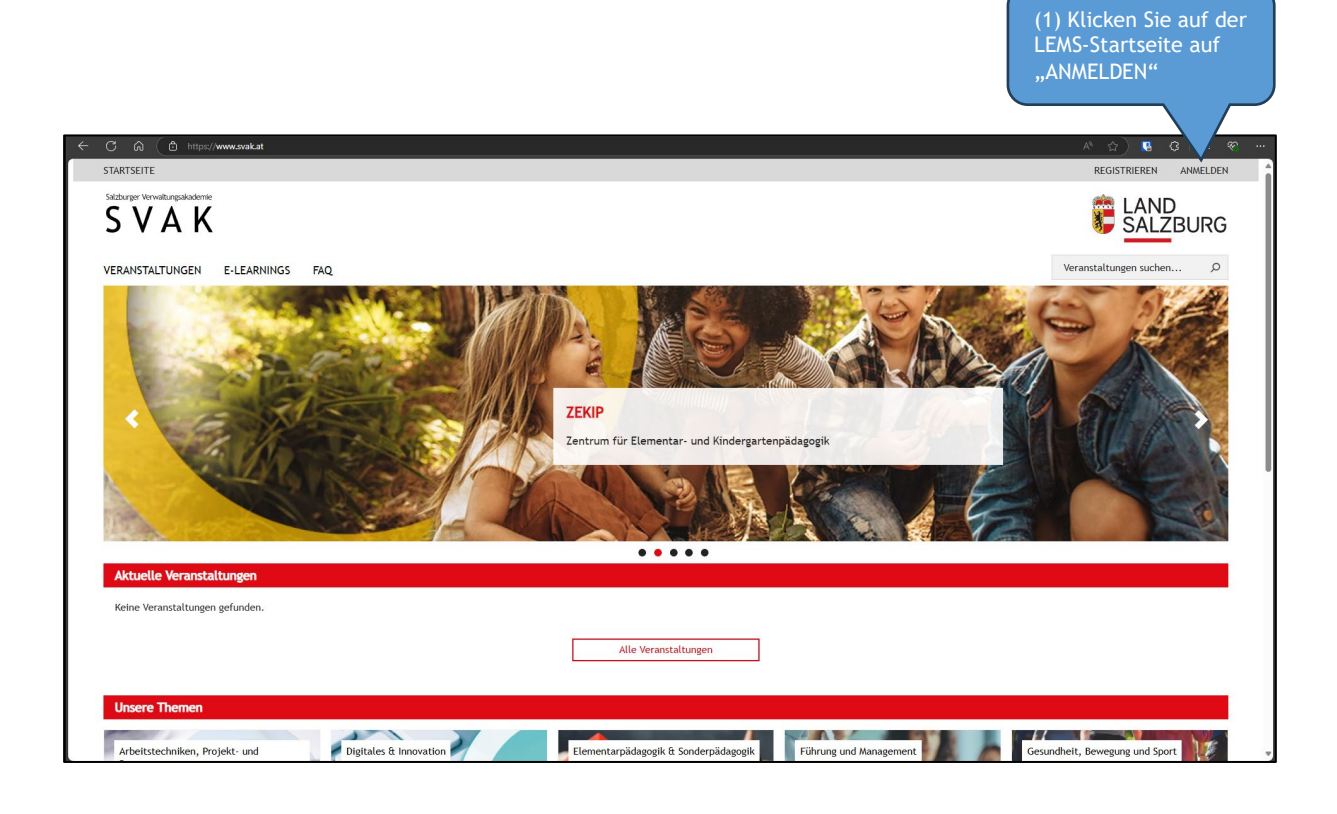

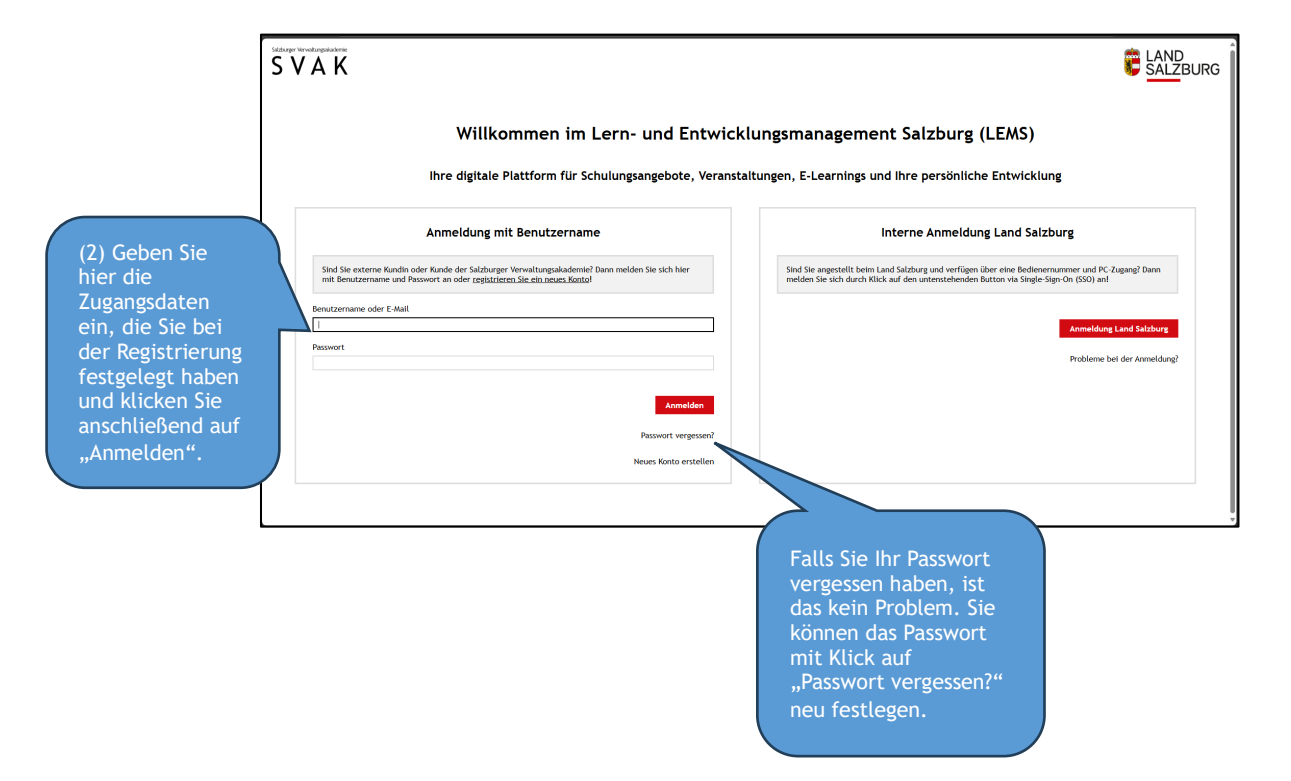

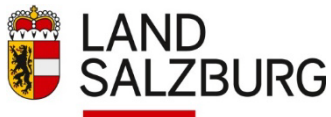

#wirbildenSalzburg

Sie sind bereits auf LEMS registriert und angemeldet? Herzlich willkommen - schön, dass Sie da sind! Erfahren Sie nun, wie Sie

- eine Veranstaltung suchen.
- eine Veranstaltung buchen.
- im Buchungsprozess eine Rechnungsadresse auswählen.
- eine Veranstaltung stornieren bzw. eine ausgewählte Rechnungsadresse ändern.

Los geht's.

#### Schritt 1:

Veranstaltungskatalog aufrufen

Klicken Sie auf der Startseite auf die Registerkarte "Veranstaltungen" (bzw. auf die Registerkarte E-Learnings, falls Sie E-Learning-Angebote suchen).

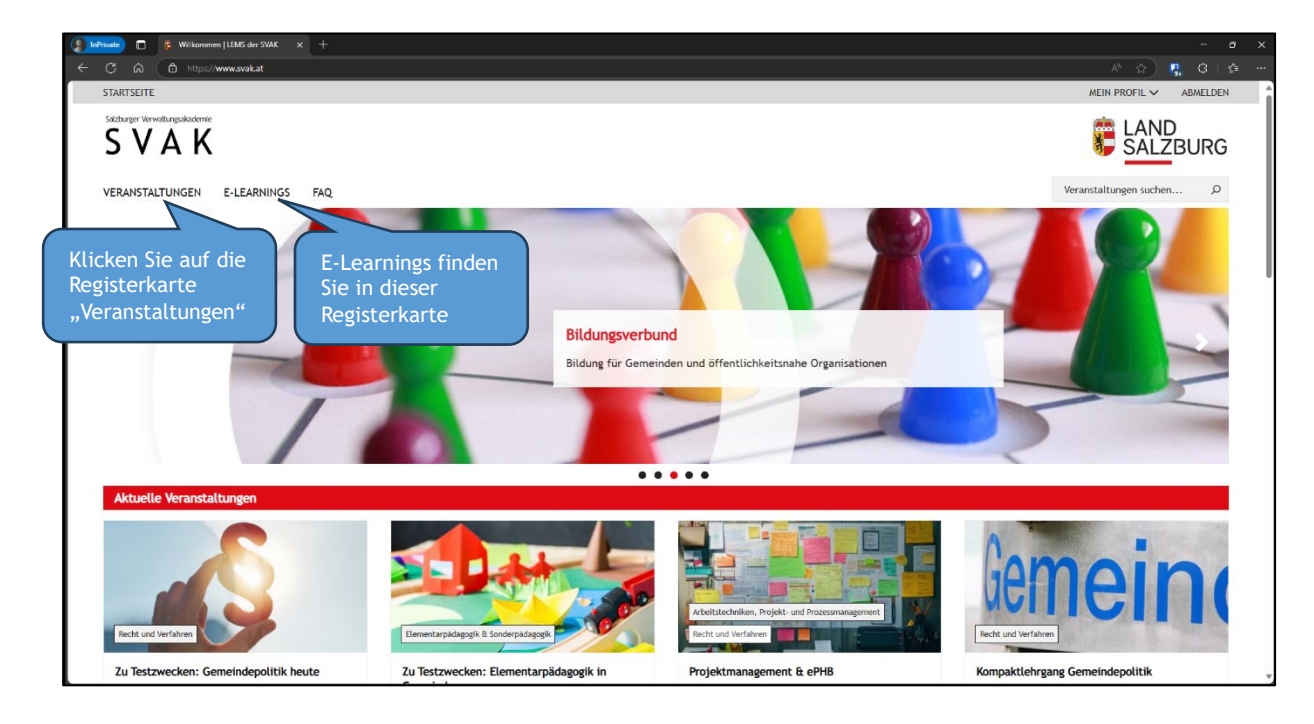

#### Schritt 2:

Veranstaltungskatalog durchsuchen

Zum Suchen einer Veranstaltung haben Sie mehrere Möglichkeiten:

#### Variante 1:

Im oberen Bereich können Sie Ihre Suche auf Themenbereiche einschränken. Klicken Sie dazu die gewünschten Themen-Kacheln an. Die ausgewählte(n) Kachel(n) wird/werden eingefärbt.

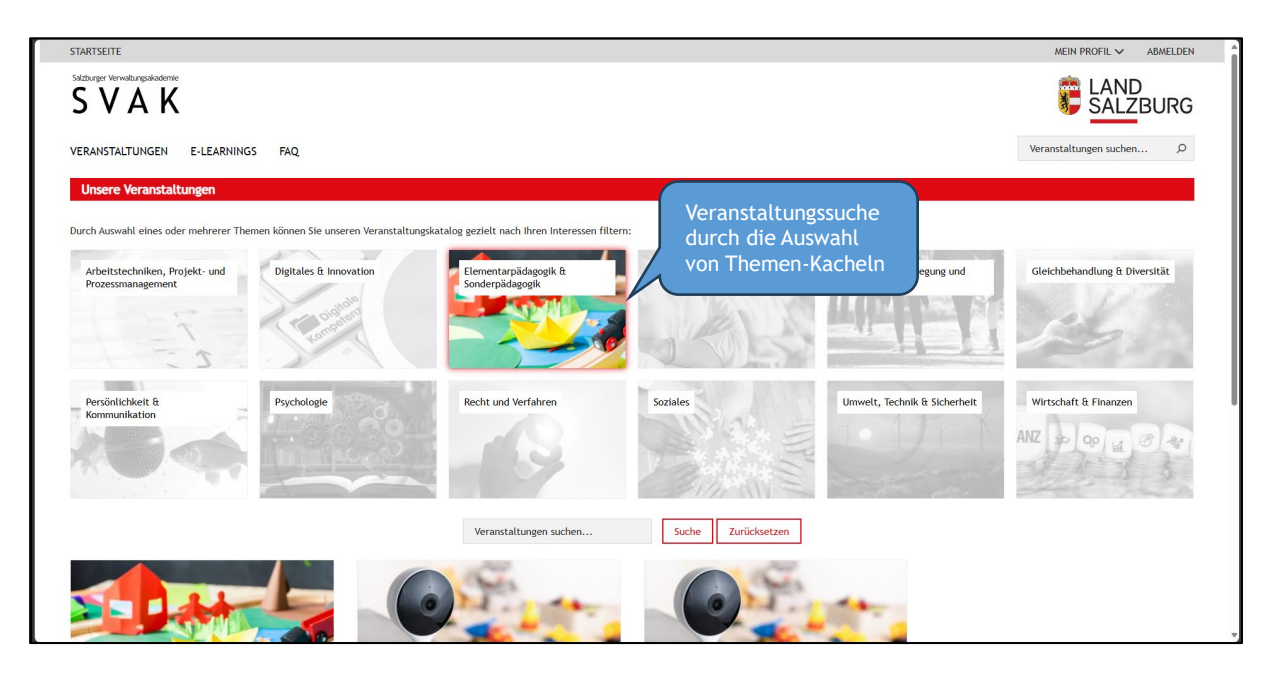

### Variante 2:

Sie geben den Suchbegriff direkt bei "Veranstaltungen suchen…" ein und klicken anschließend auf "Suche".

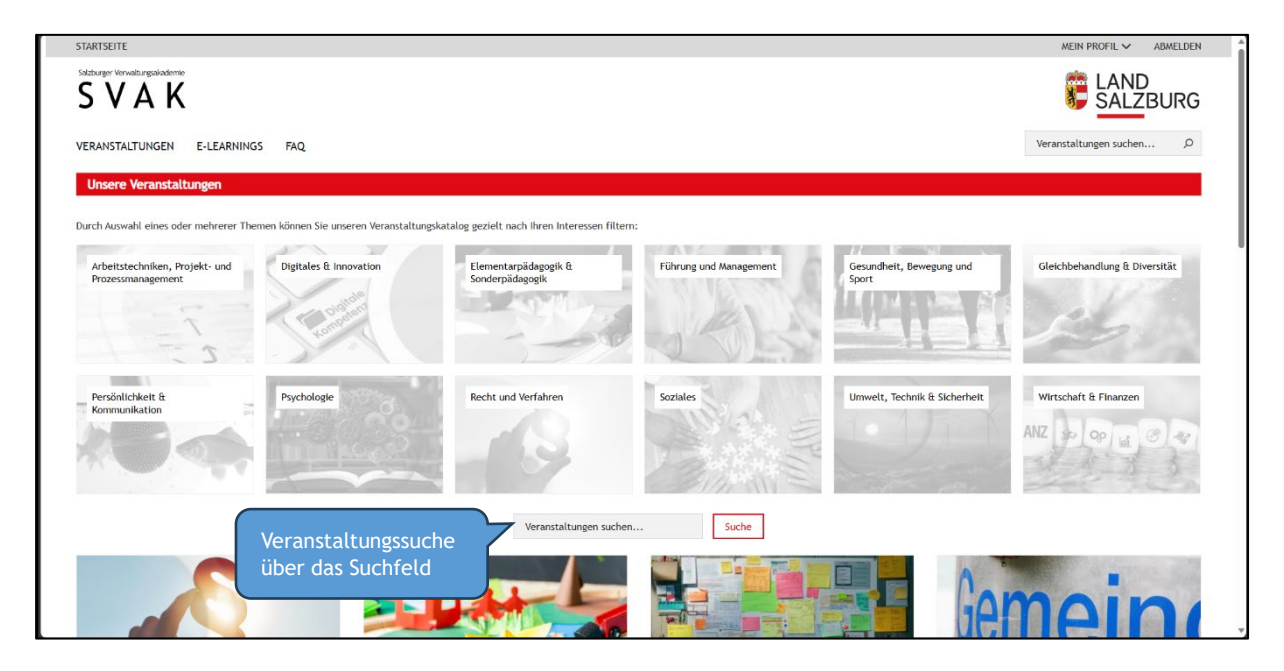

Im vorliegenden Beispiel suchen wir über das Suchfeld nach dem Begriff "Pädagogik" und erhalten folgendes Suchergebnis:

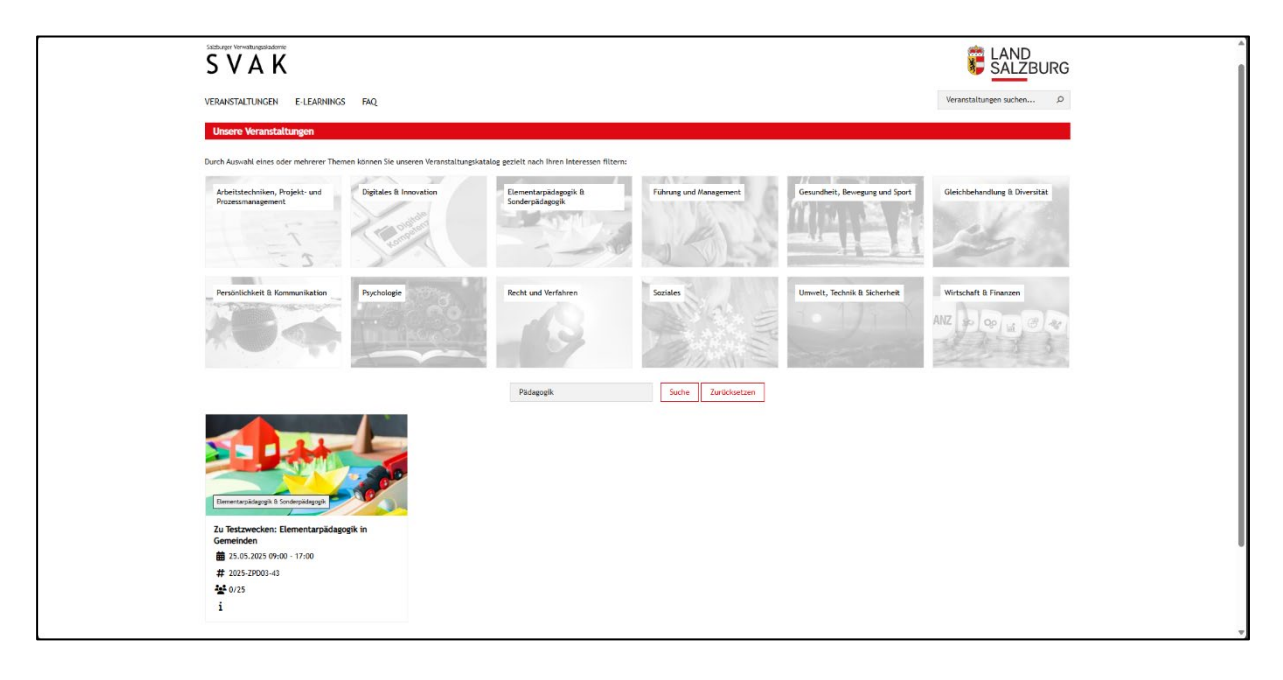

#### Schritt 3:

#### Veranstaltungsdetails ansehen

Sie haben die gewünschte Veranstaltung gefunden und möchten Veranstaltungsdetails sehen (z.B. Beschreibung, Termine...)? Klicken Sie bitte auf die Veranstaltungsvorschau. Sie können sich nun die Veranstaltungsbeschreibung sowie weitere Veranstaltungsdetails ansehen.

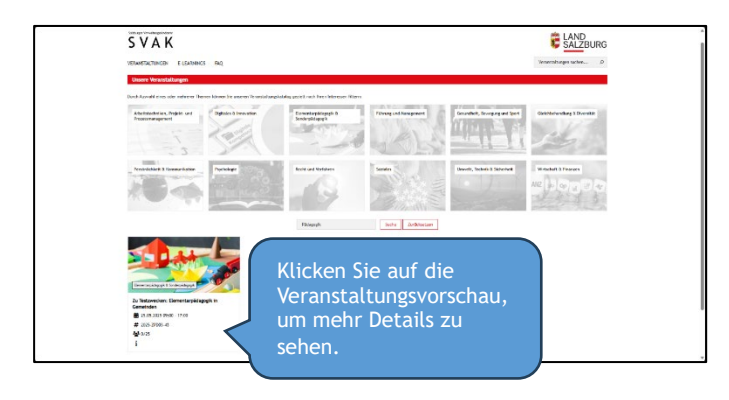

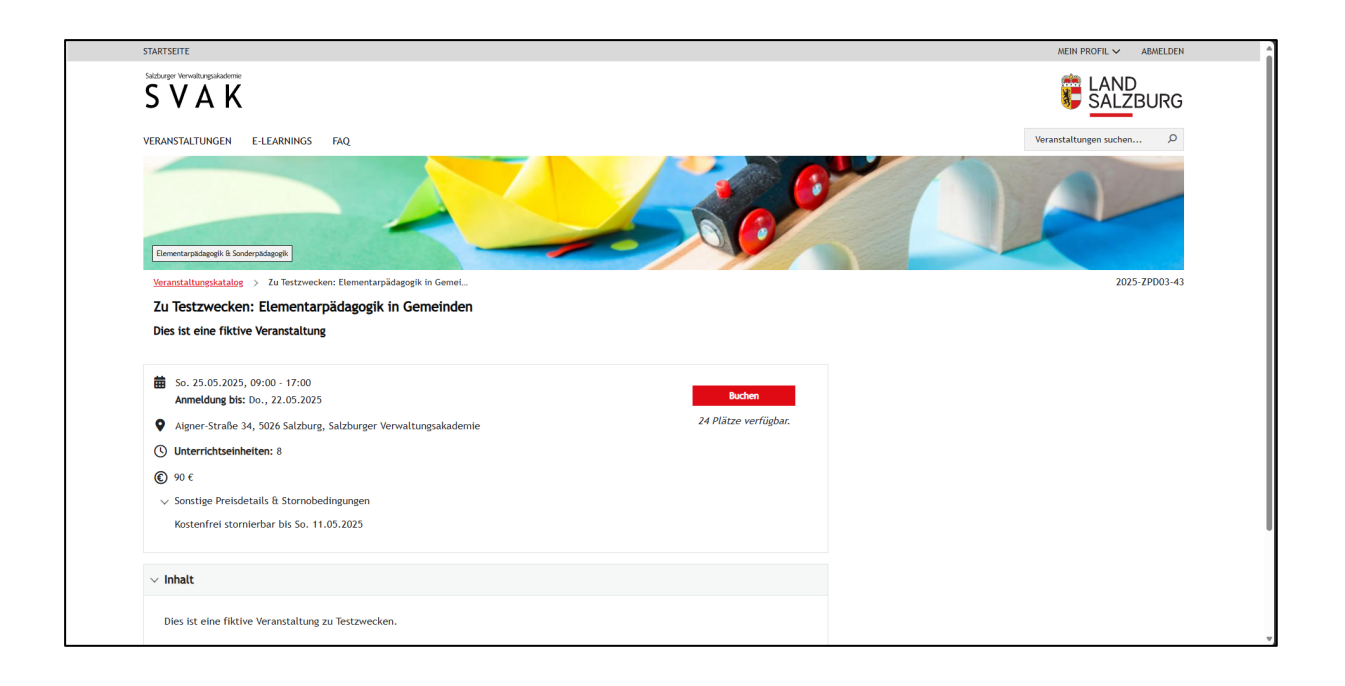

#### Schritt 4:

Veranstaltung buchen (inkl. Rechnungsadresse anlegen und auswählen)

Sie möchten die Veranstaltung buchen?

#### Schritt 4.1

Klicken Sie dazu bitte auf den Button "Buchen".

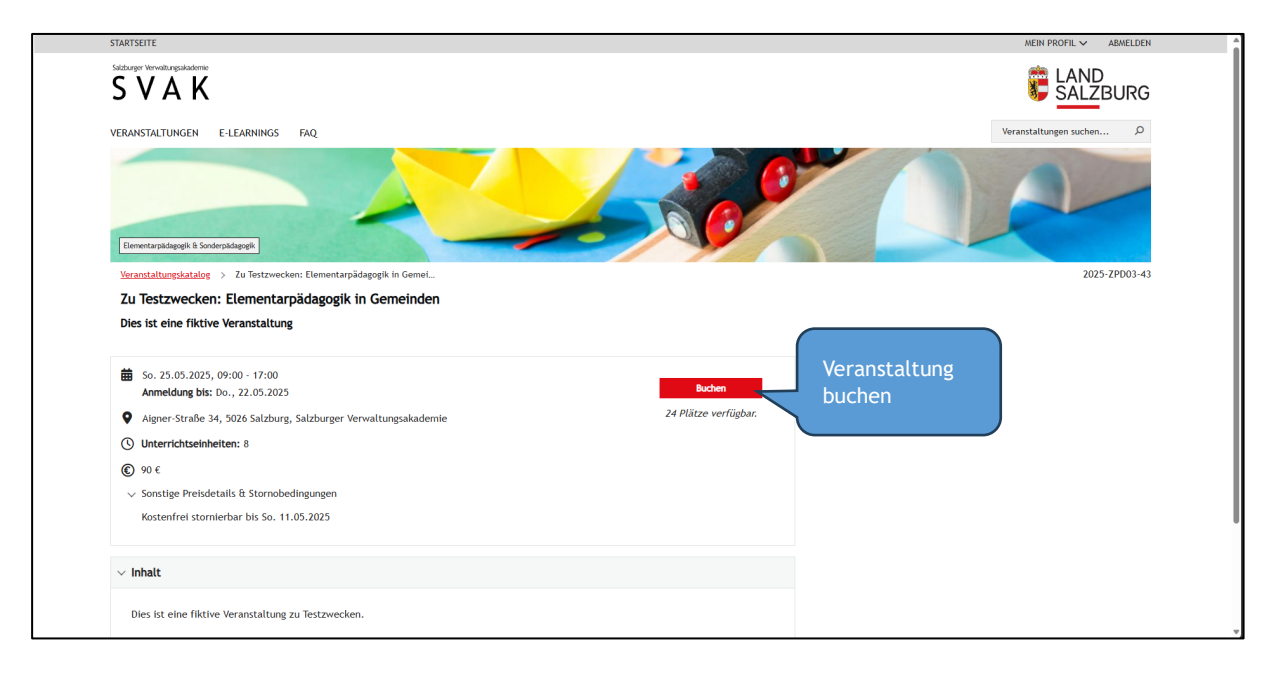

#### Schritt 4.2

Neue Rechnungsadresse anlegen

Wenn das die erste Veranstaltung ist, die Sie in LEMS buchen, erscheint folgendes Fenster -Sie müssen nun eine "Neue Rechnungsadresse anlegen".

| STARTSEITE                                                                                                    | MEIN PROFIL V ABMELDEN                                        |
|----------------------------------------------------------------------------------------------------|---------------------------------------------------------------|
| Staturger Vervallungsladerrie                                                                                                    |                                                               |
| VERANSTALTUNGEN E-LEARNINGS FAQ                                                                                                    | Veranstaltungen suchen D                                      |
| <u>Veranstaltungskatalog</u> > Zu Testzwecken: Elementarpädagogik in Gemei                                                                                                    | 2025-ZPD03-43                                                 |
| Zu Testzwecken: Elementarpädagogik in Gemeinden                                                                                                    |                                                               |
| Dies ist eine fiktive Veranstaltung Rechnungsadresse und Buchung Klicken Sie auf "Neue Rechnungsadresse anlegen" Mit Ihrer Bestätigung melden Sie sich verbindlich zu dieser Veranstaltung an und die Stornoregelungen unserer AGB gelten. Die Rechnung schicken wir an den von Ihnen bekannt geget vat ergeht, bestätigen Sie hiermit auch, dass Sie die Zustimmung Ihres Arbeitgebers (Gemeinde, Kinderbetreuungseinrichtung, Firma) eingeholt haben. Abbrechen | benen Rechnungsempfänger. Wenn die Rechnung nicht an Sie pri- |
| © Land Salzburg   Kontakt   Rechnungen   Datenschutz   Impressum                                                                                                    | 록 🗗 © 🖶                                                       |
|                                                                                                    |                                                               |

#### Schritt 4.3

Wer bezahlt die Rechnung (Rechnungsempfänger auswählen):

- Wenn der Träger Ihrer Elementarpädagogischen Einrichtung die Kosten übernimmt, wählen Sie bitte "Elementarpädagogische Einrichtung" aus.
- Wenn Sie die Veranstaltung privat bezahlen, wählen Sie bitte "Privat" aus.

| startsette<br>Sådouger Vervallungskadomie<br>SVAK                                                                                                    | Neue Adresse 🛛                                                                                                    | Wählen Sie hier aus, wer<br>die Rechnung bezahlt.<br>Klicken Sie anschließend<br>auf "Speichern" | ABMELDEN                |
|----------------------------------------------------------------------------------------------------|----------------------------------------------------------------------------------------------------|--------------------------------------------------------------------------------------------------|-------------------------|
| VERANSTALTUNGEN E-LEARNINGS FAQ.<br><u>Veranstaltungskatalog</u> > Zu Testzwecken: Elementarpädagogik in Gemei                                                                                                    | Spetchern Abbrechen                                                                                                    | veranstattungen su                                                                               | chen D<br>2025-ZPD03-43 |
| Zu Testzwecken: Elementarpadagogik in Gemeinden<br>Dies ist eine fiktive Veranstaltung                                                                                                    |                                                                                                    |                                                                                                  |                         |
| Rechnungsadresse und Buchung                                                                                                    |                                                                                                    |                                                                                                  |                         |
| Neue Nechnungkadresse anlegen<br>Mit Ihrer Bestätigung melden Sie sich verbindlich zu dieser Veranstaltung an und die Stornc<br>vat ergeht, bestätigen Sie hiermit auch, dass Sie die Zustimmung Ihres Arbeitgebers (Geme | oregelungen unserer AGB gelten. Die Rechnung schicken wir an den von I<br>einde, Kinderbetreuungseinrichtung, Firma) eingeholt haben. | hnen bekannt gegebenen Rechnungsempfänger. Wenn die Rechnung                                     | nicht an Sie pri-       |
| Abbrechen                                                                                                    |                                                                                                    |                                                                                                  |                         |
|                                                                                                    |                                                                                                    | <b>N F</b>                                                                                       | 0                       |
|                                                                                                    |                                                                                                    |                                                                                                  |                         |

| STARTSETTE                                                                                                    | Neue Adresse                                                                                                   | ×                                                         | MEIN PROFIL V ABMELDEN                        |
|----------------------------------------------------------------------------------------------------|----------------------------------------------------------------------------------------------------|-----------------------------------------------------------|-----------------------------------------------|
| Sdbarger Vervelurgestaderrie<br>SVAK                                                                                                    | Bitte auswählen                                                                                                |                                                           |                                               |
| VERANSTALTUNGEN E-LEARNINGS FAQ                                                                                                    | Elementarpädagogische Einrichtung                                                                              |                                                           | Veranstaltungen suchen $P$                    |
| Veranstaltungskatalog > Zu Testzwecken: Elementarpädagogik in Gemei                                                                                                    | Gemeinde Firma                                                                                                 |                                                           | 2025-ZPD03-43                                 |
| Zu Testzwecken: Elementarpädagogik in Gemeinden                                                                                                    |                                                                                                    |                                                           |                                               |
| Dies ist eine fiktive Veranstaltung                                                                                                    |                                                                                                    |                                                           |                                               |
| Decknungendrosse und Buchung                                                                                                    |                                                                                                    |                                                           |                                               |
| Rechnungsauresse und buchung                                                                                                    |                                                                                                    |                                                           |                                               |
| Neue Rechnungsadresse anlegen                                                                                                    |                                                                                                    |                                                           |                                               |
|                                                                                                    |                                                                                                    |                                                           |                                               |
| Mit Ihrer Bestätigung melden Sie sich verbindlich zu dieser Veranstaltung an und die Stornor<br>vat ergeht bestätigen Sie hiermit auch dass Sie die Zustimmung Ihres Arheitgebers (Gemei | regelungen unserer AGB gelten. Die Rechnung schicken<br>inder Kinderbetreuungseinrichtung. Firma) eingeholt ba | wir an den von Ihnen bekannt gegebenen Rechnungser<br>ben | npfänger. Wenn die Rechnung nicht an Sie pri- |
| au ergent, bestatigen sie mennie auen, dass sie die zuseinnung mits Arbeitgebers (beine                                                                                                  | nice, tanderbeer coungsenin enteng, rinnar enigenove na                                                        |                                                           |                                               |
| Abbrechen                                                                                                    |                                                                                                    |                                                           |                                               |
|                                                                                                    |                                                                                                    |                                                           |                                               |
|                                                                                                    |                                                                                                    |                                                           |                                               |
|                                                                                                    |                                                                                                    |                                                           |                                               |
| © Land Salzburg   Kontakt   Rechnungen   Datenschutz   Impressum                                                                                                    |                                                                                                    |                                                           |                                               |
|                                                                                                    |                                                                                                    |                                                           |                                               |
|                                                                                                    |                                                                                                    |                                                           |                                               |
|                                                                                                    |                                                                                                    |                                                           |                                               |
|                                                                                                    |                                                                                                    |                                                           |                                               |

Rechnungsempfänger ist eine "Elementarpädagogische Einrichtung"? Dann wählen Sie im nächsten Schritt die konkrete Einrichtung namentlich aus. Anmerkung: **Der Name und die Adresse des dazugehörigen Trägers werden für Einrichtungen aus dem Bundesland Salzburg automatisch hinzugefügt.** 

| STARTSEITE Statuger Windhingkader SVAN Elementarpädagogische Einrichtung VERANSTALTUNGEN E-LEARNINGS FAQ. Veranstaltungskatalog > Zu Testzwecken: Elementarpädagogik in Gemeinden Dies ist eine fiktive Veranstaltung Rechnungsadresse und Buchung Neue Rechnungsadresse anlegen | Neue Adresse       Elementarpädagogische Einrichtung       Emplanger       Dienststelle/Einrichtung/Firmenname       Straße und Hausnummer* | Suchen Sie hier nach Ihrer<br><u>Einrichtung im Bundesland</u><br><u>Salzburg</u> . Die Suche schlägt Ihnen<br>10 passende Einträge vor. Finden<br>Sie Ihre Einrichtung nicht,<br>präzisieren Sie bitte Ihre<br>Suchanfrage.<br>Anmerkung: Bei <u>Einrichtungen</u> |
|----------------------------------------------------------------------------------------------------|----------------------------------------------------------------------------------------------------|----------------------------------------------------------------------------------------------------|
| Mit ihrer Bestätigung melden Sie sich verbindlich zu dieser Veranstaltung an und die Stornc<br>vat ergeht, bestätigen Sie hiermit auch, dass Sie die Zustimmung ihres Arbeitgebers (Geme<br>Abbrechen                                                                            | E-Mail  Speichern Abbrechen                                                                                                    | <u>Salzburg</u> müssen Sie die Daten<br>des Rechnungsempfängers bitte<br>händisch befüllen.<br><b>⊠ [? □</b> ③ <del>]</del>                                                                                                    |

| STARTSEITE                                                                                                    | Neue Adresse                                         |                                                                                                    |
|----------------------------------------------------------------------------------------------------|------------------------------------------------------|----------------------------------------------------------------------------------------------------|
| sebbrer Wavaburgskadente<br>SVAK                                                                                                    | Elementarpädagogische Einrichtung                    | Als Beispiel wurde hier nach der                                                                                                    |
| VERANSTALTUNGEN E-LEARNINGS FAQ<br>Veranstaltungskatalog > Zu Testzwecken: Elementarpädagogik in Gemel                                                                                               | Kleinkindgruppe gemeinsam wachsen <u>Goldenstein</u> | <ul> <li>Kleinkindgruppe gemeinsam wachsen<br/>Goldenstein gesucht.</li> </ul>                                                                                   |
| Zu Testzwecken: Elementarpädagogik in Gemeinden                                                                                                    | Empfänger                                            | Klicken Sie anschließend auf                                                                                                    |
| Dies ist eine fiktive Veranstaltung                                                                                                    | Dienststelle/Einrichtung/Firmenname                  | "Anwenden". Dadurch werden der                                                                                                    |
| Rechnungsadresse und Buchung Neue Rechnungsadresse anlegen                                                                                                    | Straße und Hausnummer *                              | dazugenorige Trager - in diesem<br>Beispiel "Gemeinsam Wachsen (M)" -<br>und dessen Adressdaten automatisch<br>befüllt                                           |
| Nit ihrer Bestätigung melden Sie sich verbindlich zu dieser Veranstaltung an und die Storn<br>vat ergeht, bestätigen Sie hiermit auch, dass Sie die Zustimmung ihres Arbeitgebers (Geme<br>Abbrechen | E-Mail  Speichern Abbrechen                          | Anmerkung: Bei <u>Einrichtungen</u><br>außerhalb des Bundeslandes<br><u>Salzburg</u> müssen Sie die Daten des<br>Rechnungsempfängers bitte<br>händisch befüllen. |
|                                                                                                    |                                                      |                                                                                                    |

| STARTSEITE                                                                                                    | Neue Adresse 🗙                                                                                                    |                                                                                                    |
|----------------------------------------------------------------------------------------------------|----------------------------------------------------------------------------------------------------|----------------------------------------------------------------------------------------------------|
| Satharger Hervaltungsläddersle<br>SVAK                                                                                                    | Elementarpädagogische Einrichtung                                                                                               |                                                                                                    |
| VERANSTALTUNGEN E-LEARNINGS FAQ<br>Veranstaltungskatalog > Zu Testzwecken: Elementarpädagogik in Gemei<br>Zu Testzwecken: Elementarpädagogik in Gemeinden                                                                                                    | Anwenden<br>Empfänger<br>Gemeinsam Wachsen (M)                                                                                  | Die Daten des zur Einrichtung                                                                                                    |
| Dies ist eine fiktive Veranstaltung                                                                                                    | Dienststelle/Einrichtung/Firmenname<br>Kleinkindgruppe gemeinsam wachsen Goldenstein                                            | gehorenden Trägers sind automatisch<br>befüllt worden.                                                                                                    |
| Neue Rechnungsadresse und Buchung<br>Neue Rechnungsadresse anlegen<br>Mit Ihrer Bestätigung melden Sie sich verbindlich zu dieser Veranstaltung an und die Storno<br>vat ergeht, bestätigen Sie hiermit auch, dass Sie die Zustimmung Ihres Arbeitgebers (Geme | Straße und Hausnummer*           H-Weixbaumer-Straße 5           PLZ*         Ort*           5412         Puch           E-Mail | Anmerkung: Bei <u>Einrichtungen</u><br>außerhalb des Bundeslandes Salzburg<br>müssen Sie die Daten des<br>Rechnungsempfängers bitte händisch<br>befüllen. |
| Ki                                                                                                    | spetchern Abbrechen<br>Licken Sie anschließend<br>uf "Speichern".                                                               |                                                                                                    |

#### Schritt 4.4

#### Buchung bestätigen

Wählen Sie die zuvor angelegte Rechnungsadresse aus und klicken Sie anschließend auf "Buchung bestätigen".

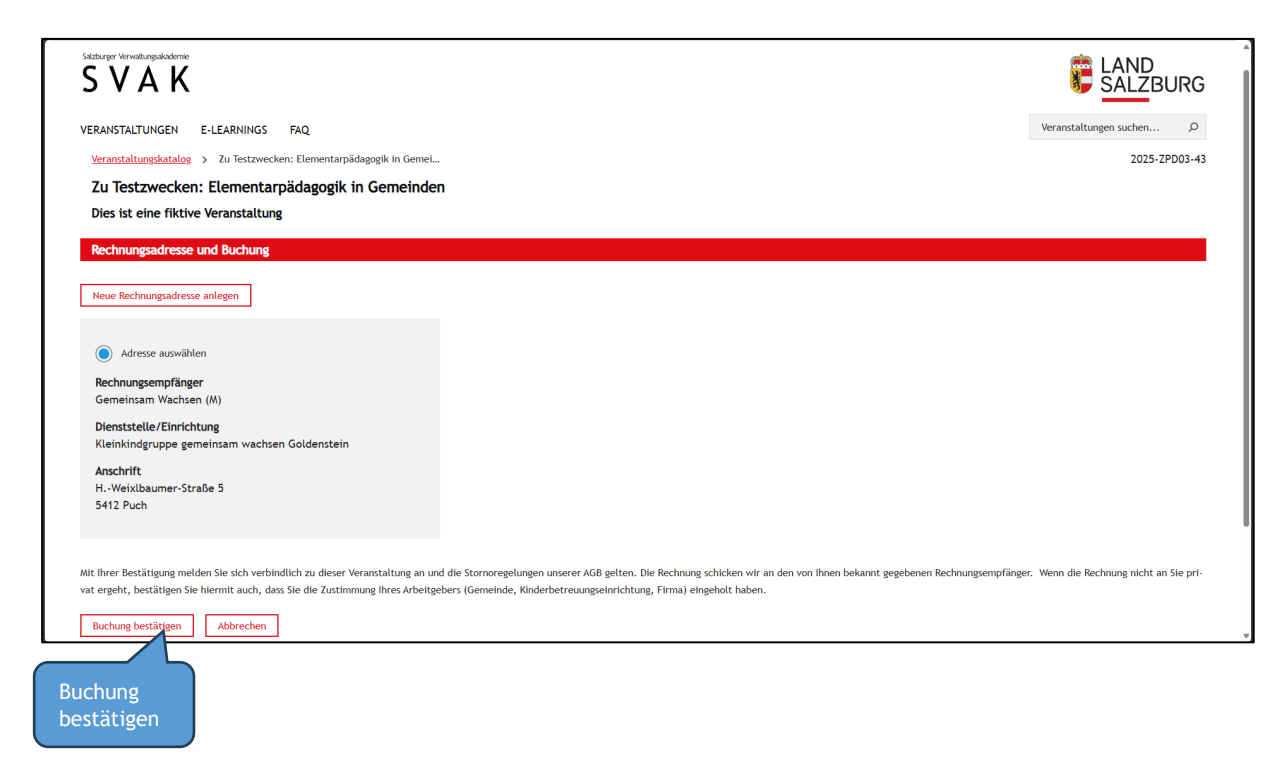

### Schritt 5: Buchungsbestätigung

Ihre Buchung ist nun abgeschlossen. Dies sehen Sie in der Statusmeldung:

| STARTSEITE                                                                                       | MEIN PROFIL 🗸 ABMELDEN    |
|--------------------------------------------------------------------------------------------------|---------------------------|
| S V A K                                                                                          |                           |
| VERANSTALTUNGEN E-LEARNINGS FAQ                                                                  | Veranstaltungen suchen Ø  |
| Elementarpädagogik (8 Sonderpädagogik                                                            |                           |
| Veranstaltungskatalog > Zu Testzwecken: Elementarpädagogik in Gemei                              | 2025-ZPD03-43             |
| Zu Testzwecken: Elementarpädagogik in Gemeinden                                                  |                           |
| Dies ist eine riktive veranstattung                                                              |                           |
| Bo. 25.05.2025, 09:00 - 17:00 [in Kalender exportieren]           Anmeldung bis: Do., 22.05.2025 | Buchung bearbeiten        |
| Aigner-Straße 34, 5026 Salzburg, Salzburger Verwaltungsakademie                                  | Ihr Status:<br>Angemeldet |
| () Unterrichtseinheiten: 8                                                                       | Statusmeldung             |
| (€) 90 €                                                                                         |                           |
| ✓ Sonstige Preisdetails & Stornobedingungen<br>Kostenfrei stornierbar bis So. 11.05.2025         |                           |
| → Inhalt                                                                                         |                           |

Innerhalb 24 Stunden erhalten Sie eine Bestätigung per E-Mail (überprüfen Sie ggf. auch Ihren Spam-Ordner).

#### Schritt 6:

Übersicht der gebuchten Veranstaltungen ansehen

Die über LEMS gebuchten Veranstaltungen (sowie in weiterer Folge die absolvierten Veranstaltungen) sehen Sie unter "Mein Profil".

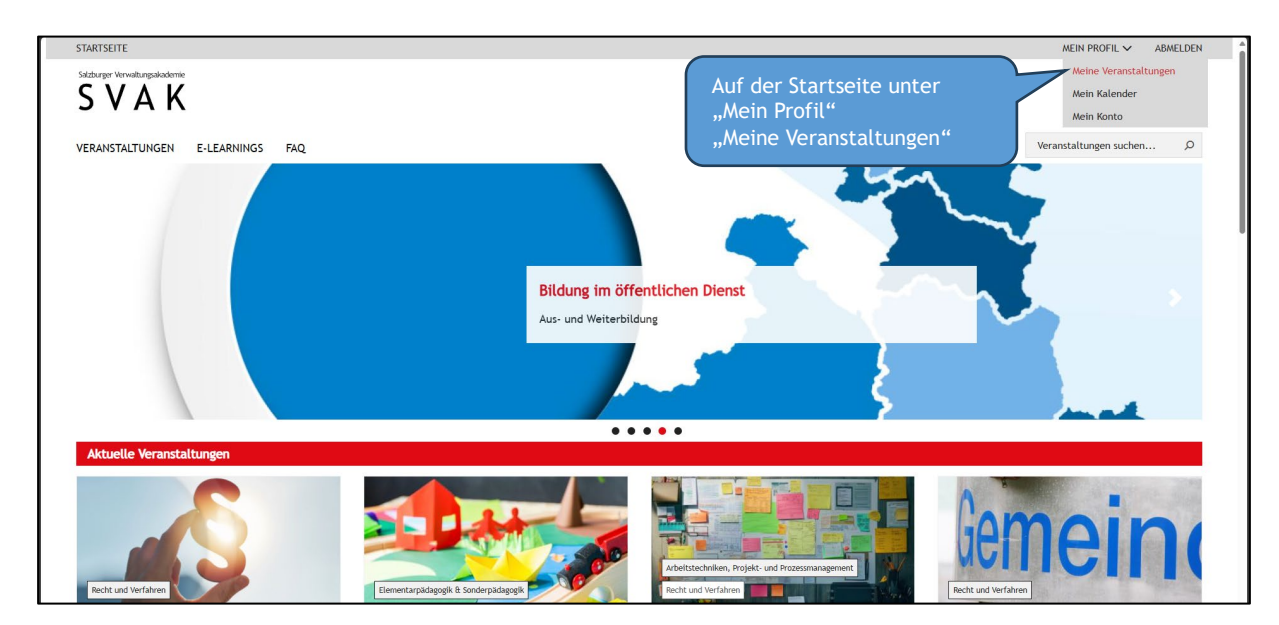

#### Schritt 7:

### Buchung bearbeiten

Mit Klick auf "Buchung bearbeiten" können Sie die Rechnungsadresse der jeweiligen Veranstaltung ändern bzw. die Buchung widerrufen.

|                                                                                                    | MEIN PROFIL V ABMELDEN                                                                           |
|----------------------------------------------------------------------------------------------------|--------------------------------------------------------------------------------------------------|
| 5 V A K                                                                                                    |                                                                                                  |
| ERANSTALTUNGEN E-LEARNINGS FAQ                                                                                                    | Veranstaltungen suchen Ø                                                                         |
| Veranstallungskatelog         > /// // // // // // // // // // // //                                                                                                    | 2025-EPDO3-43                                                                                    |
| So. 25.05.2025, 09:00 - 17:00 (in Kalender exportieren)     Anmeldung bis: Do., 22.05.2025     Aigner-Straße 34, 5026 Salzburg, Salzburger Verwaltungsakademie     Aigner-Straße 34, 5026 Salzburg, Salzburger Verwaltungsakademie                                                                                                    | Hier können Sie die<br>Rechnungsadresse für diese                                                |
| () Unterrichtseinheiten: 8                                                                                                    | Veranstaltung ändern bzw.                                                                        |
| € 90 €                                                                                                    | die Buchung widerrufen.                                                                          |
| ✓ Sonstige Preisdetails & Stornobedingungen<br>Kostenfrei stornierbar bis So. 11.05.2025                                                                                                    |                                                                                                  |
|                                                                                                    |                                                                                                  |
| ∨ Inhalt                                                                                                    |                                                                                                  |
| ∨ Inhalt                                                                                                    | MEIN PROFIL V ABMELI                                                                             |
| xnhalt RTSEITE Xurger Verwalkungskaderrie V A K                                                                                                    | MEIN PROFIL ~ ABMEL                                                                              |
| xnbalt       RTSEITE       Xmger Verweikungssaderrie       V A K       IANSTALTUNGEN E-LEARNINGS FAQ                                                                                                    | MEIN PROFIL X ABMELI<br>LAND<br>SALZBUR<br>Veranstaltungen suchen                                |
| v Inhalt           RTSEITE           Surger Verweibungskodernie           V A K           JANSTALTUNGEN E-LEARNINGS FAQ           eranstallungskotalog > Zu Testzwecken: Elementarpädagogik in Gemei                                                                                                    | MEIN PROFIL X ABMELL<br>SALZBUR<br>Veranstaltungen suchen J<br>2025-ZPD03                        |
| v Inhalt       RTSEITE       V A K       INNSTALTUNGEN E-LEARNINGS FAQ       eranstaltungskatalog > Zu Testzwecken: Elementarpädagogik in GemeL       'u Testzwecken: Elementarpädagogik in Gemeinden                                                                                                    | MEIN PROFIL × ADMELI<br>EADD<br>SALZBUR<br>Veranstaltungen suchen<br>2025-ZPD03                  |
| × Inhalt       RTSEITE       Driger Verseburgsstadentes       V A K       VANSTALTUNGEN E-LEARNINGS FAQ       transtaltungskatales > Zu Testzwecken: Elementarpädagogik in GemeL       'U Testzwecken: Elementarpädagogik in GemeInden       Hies ist eine fiktive Veranstaltung                                                                                                    | MEIN PROFIL V ABMELL<br>EAND<br>SALZBUR<br>Veranstaltungen suchen J<br>2025-ZPD03                |
|                                                                                                    | MEIN PROFIL V ABMELI<br>MEIN PROFIL V<br>LAND<br>LAND<br>Veranstaltungen suchen ()<br>2025-ZPD03 |
| XINSEITE  XANSTALTUNGEN E-LEARNINGS FAQ  XINSTALTUNGEN E-LEARNINGS FAQ  XINSTALTUNGEN E-LEARNINGS  XINSTALTUNGEN  XINSTALTUNGEN  XINST | MEIN PROFIL & ABMELI<br>MEIN PROFIL & ABMELI                                                     |

 

 Statusteered 2 Au letterent telementarpaagge in ume.
 2025-2003-43

 Zu Testzwecken: Elementarpädaggik in Geneinden Dies ist eine fiktive Veranstaltung

 Buchung bearbeiten

 Zurdes zur Veranstaltung

 V Rechnungsadresse

 Rechnungsenpfänger Geneinsam Wachsen (M) Arschrift Heiner Straße 3 5412 Puch

 Mit Klick auf "Rechnungsadresse ändern" Können Sie eine neue Rechnungsadresse für diese Veranstaltung anlegen.

 Buchung viderrufen"

 Mit Klick auf "Rechnungsadresse für diese Veranstaltung anlegen.

 Buchung viderrufen"

 Mit Klick auf "Rechnungsadresse für diese Veranstaltung anlegen.

 Buchung viderrufen"

 Under können Sie Ihre "Buchung widerrufen" und sich somit gänzlich von oder außerhalb der Stornofrist Ihre Buchung widerrufen, können Kösten anfallen (siehe nachfolgenden Screenshot).

 Wenn die Stornofrist bereits abgelaufen ist:

| ſ                                                                                                    | STARTSEITE                                                                                                    |
|----------------------------------------------------------------------------------------------------|----------------------------------------------------------------------------------------------------|
|                                                                                                    | siteburger Verwahangsakademie<br>SVAK                                                                                                    |
| Wenn die Stornofrist bereits<br>abgelaufen ist, erscheint dieses<br>Fenster.<br>Bestätigen Sie mit "Ja". | SYAR         VERANSTALTUNGEN       E-LEARNINGS         FAQ         Veranstaltungskatalog       2 u Testzwecken: Elementarpädagogik in Gemei         Zu Testzwecken:       Elementarpädagogik in Gemeinden         Dies ist eine fiktive Veranstaltung         Buchung widerrufen         Bitte beachten Sie, dass die Stomofrist für die Veranstaltung bereits abgelaufen ist, und deshalb Kosten entstehen werden.         Bitte tellen Sie uns Ihren Stornierungsgrund mit: |
|                                                                                                    | Sind Sie sicher, dass Sie Ihre Buchung in dieser Veranstaltung widerrufen möchten?                                                                                                    |

| ARTSEITE                                                                                    | MEIN PROFIL V ABMELDE                                                                                                    |
|---------------------------------------------------------------------------------------------|----------------------------------------------------------------------------------------------------|
| 5 V A K                                                                                     |                                                                                                    |
| RANSTALTUNGEN E-LEARNINGS FAQ                                                               | Veranstaltungen suchen Ø                                                                                                    |
| Elementarpadagogik & Sonderpadagogik                                                        | See Or                                                                                                    |
| Veranstaltungskatalog > Zu Testzwecken: Elementarpädagogik in Gemel                         |                                                                                                    |
|                                                                                             |                                                                                                    |
| Zu Testzwecken: Elementarpädagogik in Gemeinden<br>Dies ist eine fiktive Veranstaltung      | Der Status "Storniert"<br>scheint anschließend bei<br>der Veranstaltung auf. Sie                                                                                                    |
| Zu Testzwecken: Elementarpädagogik in Gemeinden         Dies ist eine fiktive Veranstaltung | Der Status "Storniert"<br>scheint anschließend bei<br>der Veranstaltung auf. Sie<br>können die Veranstaltung<br>nicht erneut buchen.                                                                                                    |
| Zu Testzwecken: Elementarpädagogik in Gemeinden         Dies ist eine fiktive Veranstaltung | Der Status "Storniert"<br>scheint anschließend bei<br>der Veranstaltung auf. Sie<br>können die Veranstaltung<br>nicht erneut buchen.                                                                                                    |
| Zu Testzwecken: Elementarpädagogik in Gemeinden         Dies ist eine fiktive Veranstaltung | Stomlet         Stomlet         Stomlet                                                                                                    |
| Zu Testzwecken: Elementarpädagogik in Gemeinden         Dies ist eine fiktive Veranstaltung | Storniert<br>Sie haben diese Ver-<br>anstaltung storniert.<br>Der Status "Storniert"<br>scheint anschließend bei<br>der Veranstaltung auf. Sie<br>können die Veranstaltung<br>nicht erneut buchen.                                                                                                    |
| Zu Testzwecken: Elementarpädagogik in Gemeinden         Dies ist eine fiktive Veranstaltung | Storniert<br>Storniert<br>Storniert |

Wenn Sie innerhalb der Stornofrist widerrufen:

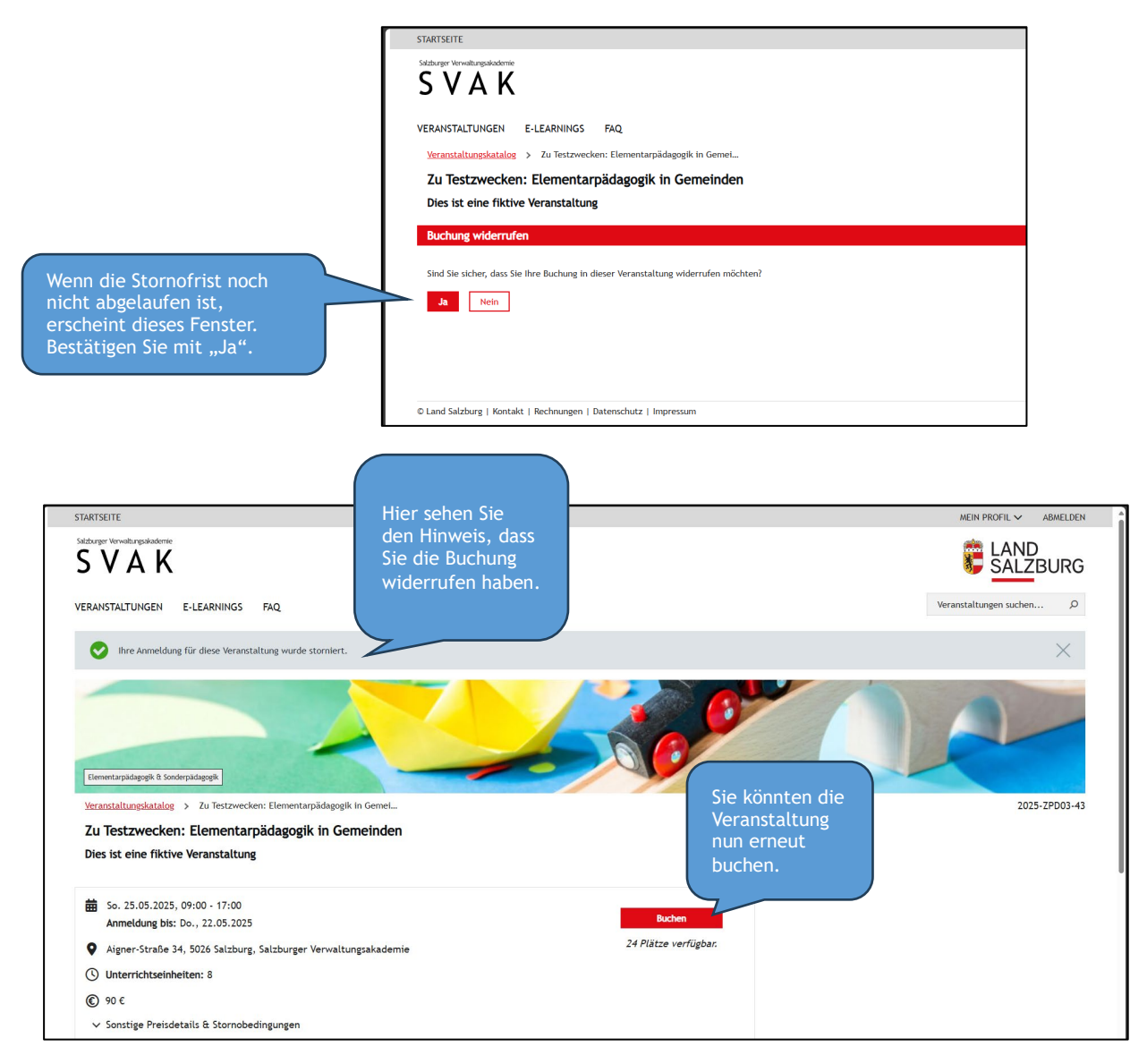

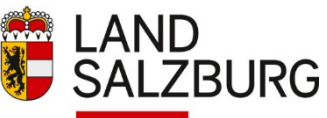

#wirbildenSalzburg

Sie haben in Ihrem Benutzerkonto (= Profil) alte Rechnungsadressen, die nicht mehr aktuell sind? Diese können Sie im Bedarfsfall löschen (oder alternativ auch einfach in Ihrem Profil stehen lassen). Wie das Löschen funktioniert, erfahren Sie hier.

#### Los geht's.

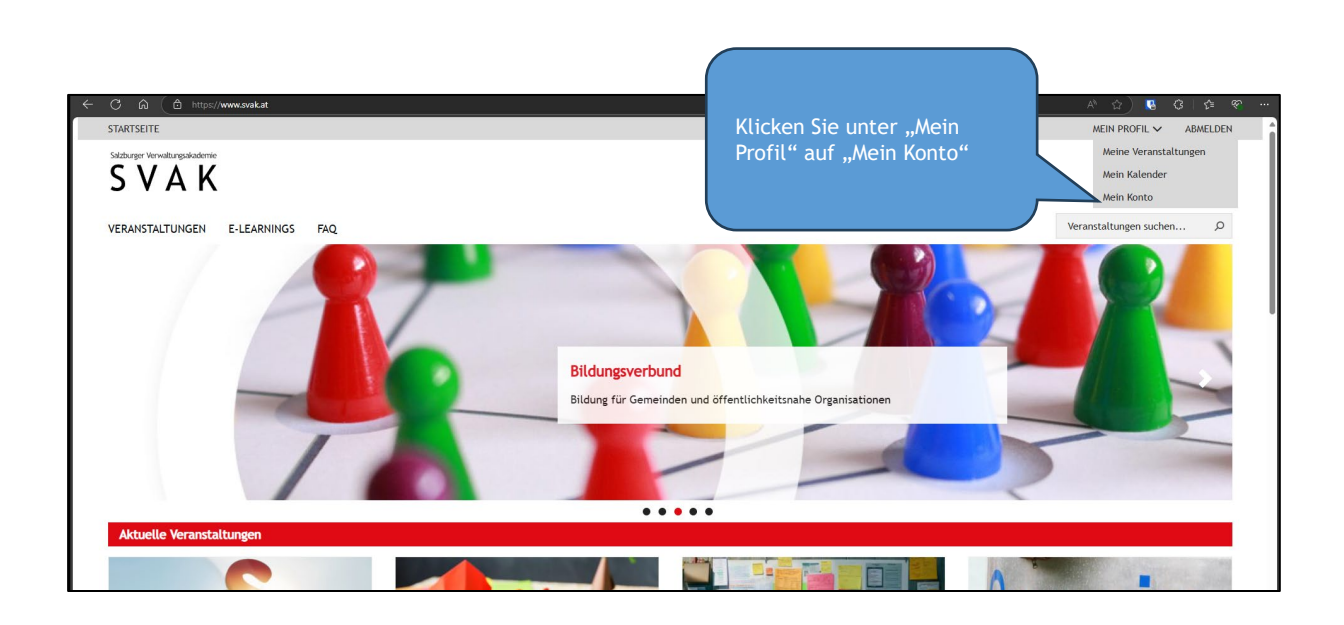

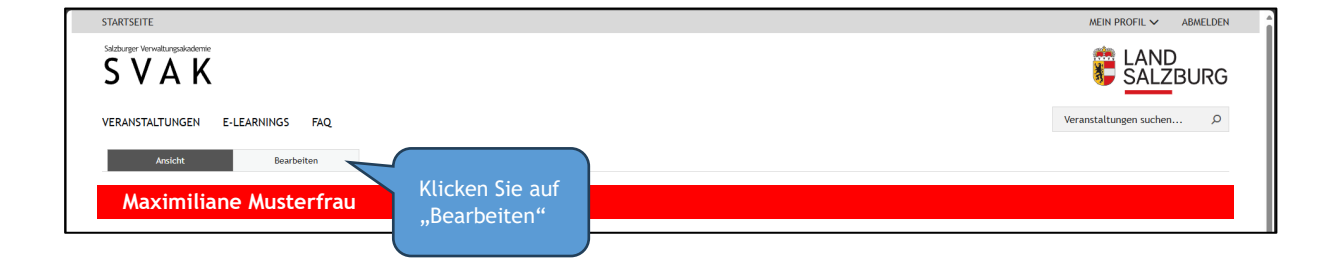

|                                                                                 | Addresse binzufügen                                                       |
|---------------------------------------------------------------------------------|---------------------------------------------------------------------------|
|                                                                                 | Rechnungsempfänger<br>Gemeinsam Wachsen (M)                               |
|                                                                                 | Dienststelle/Einrichtung<br>Kleinkindgruppe gemeinsam wachsen Goldenstein |
| Klicken Sie auf "Entfernen", um<br>eine Adresse aus Ihrem Profil zu<br>löschen. | Anschrift<br>HWetxibaumer-Straße 5<br>Puch 5412<br>Österreich             |
| Bestätigen Sie mit "Speichern".                                                 | Entfernen Bearbeiten                                                      |
|                                                                                 | Spelchem                                                                  |

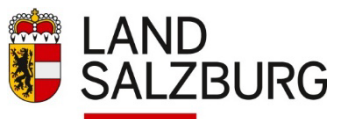

#wirbildenSalzburg

Ihre Privat-Adresse hat sich geändert und Sie möchten diese in LEMS aktualisieren? Wie das funktioniert, erfahren Sie hier.

Los geht's.

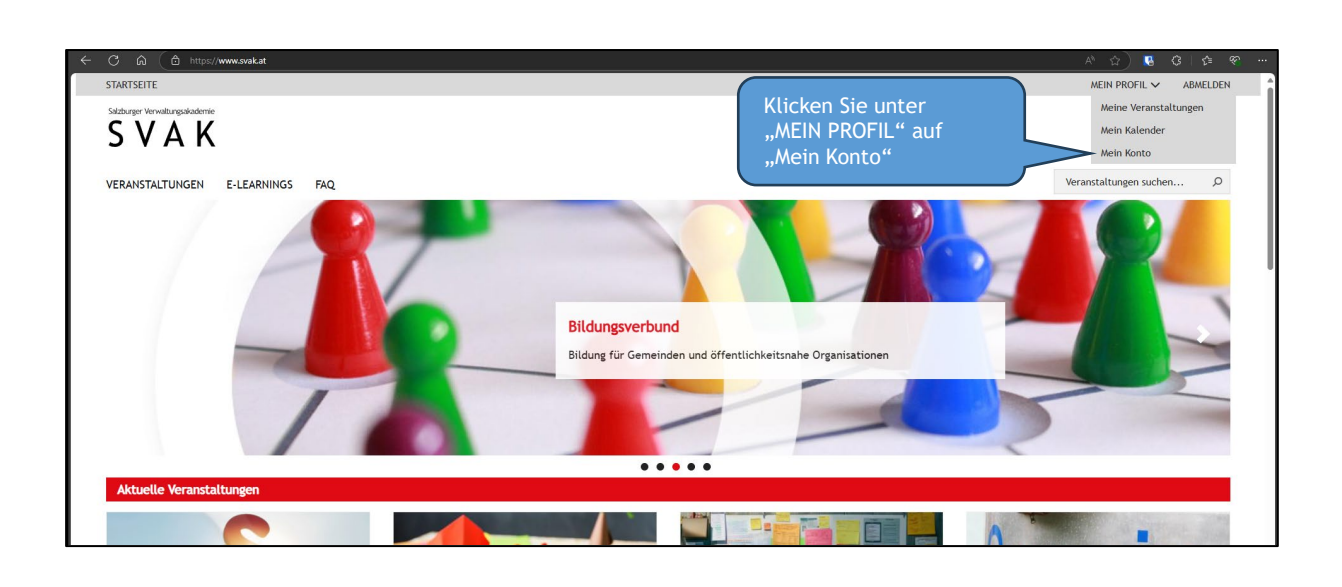

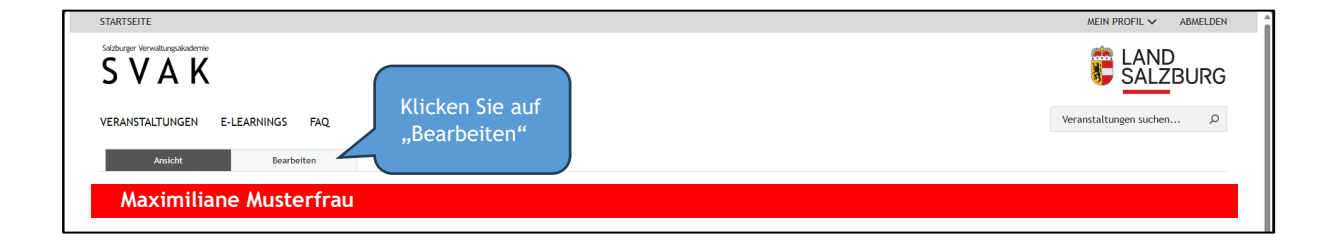

| Gemeindebedienstete Geme                                                                                                    | eindevertretungsmitglied                   | Gleichbehandlungsexpertinne                   | n und Gleichbehandlungse | experten Juristinnen und . | Juristen  | Projektmanagerinnen und Projektmanager |  |
|----------------------------------------------------------------------------------------------------|--------------------------------------------|-----------------------------------------------|--------------------------|----------------------------|-----------|----------------------------------------|--|
| Prozessmanagerinnen und Proze                                                                                                    | essmanager Psychologinne                   | n und Psychologen Refere                      | ntinnen und Referenten   | Richterinnen und Richter   | Sozialart | beiterinnen und Sozialarbeiter         |  |
| Standesbeamtinnen und Stande                                                                                                    | sbeamte                                    |                                               |                          |                            |           |                                        |  |
|                                                                                                    |                                            |                                               |                          |                            |           |                                        |  |
|                                                                                                    |                                            |                                               |                          |                            |           |                                        |  |
| Standard Adresse                                                                                                    |                                            |                                               |                          |                            |           |                                        |  |
| Itandaro Auresse                                                                                                    |                                            |                                               |                          |                            |           |                                        |  |
|                                                                                                    |                                            |                                               |                          |                            |           |                                        |  |
|                                                                                                    |                                            |                                               |                          |                            |           |                                        |  |
| Sie können bis zu 1 Objekt auswähle                                                                                                    | en (noch 0 möglich).                       |                                               |                          |                            |           |                                        |  |
| Sie können bis zu 1 Objekt auswähle                                                                                                    | en (noch 0 möglich).                       |                                               |                          |                            |           |                                        |  |
| Sie können bis zu 1 Objekt auswähle                                                                                                    | en (noch 0 möglich).                       |                                               |                          |                            |           |                                        |  |
| Sie können bis zu 1 Objekt auswähle<br>Rechnungsempfänger                                                                                                    | en (noch 0 möglich).                       |                                               |                          |                            |           |                                        |  |
| Sie können bis zu 1 Objekt auswähle<br>Rechnungsempfänger<br>Maximiliane Musterfrau                                                                                       | en (noch 0 möglich).                       |                                               |                          |                            |           |                                        |  |
| Ste können bis zu 1 Objekt auswähle<br>Rechnungsempfänger<br>Maximiliane Musterfrau<br>Anschrift                                                                          | en (noch 0 möglich).                       |                                               |                          |                            |           |                                        |  |
| Ste können bis zu 1 Objekt auswähle<br>Rechnungsempfänger<br>Maximiliane Musterfrau<br>Anschrift<br>Musterstraße 23                                                       | en (noch 0 möglich).                       |                                               |                          |                            |           |                                        |  |
| Sie können bis zu 1 Objekt auswähle<br>Rechnungsempfänger<br>Maximiliane Musterfrau<br>Anschrift<br>Musterstraße 23<br>Salzbure 5020                                      | en (noch 0 möglich).                       |                                               |                          |                            |           |                                        |  |
| Sie können bis zu 1 Objekt auswähle<br>Rechnungsempfänger<br>Maximiliane Musterfrau<br>Anschrift<br>Musterstraße 23<br>Salzburg 5020<br>Österseich                        | en (noch 0 möglich).                       | Sie hei der                                   |                          |                            |           |                                        |  |
| Sie können bis zu 1 Objekt ausvähle<br>Rechnungsempfänger<br>Maximiliane Musterfrau<br>Anschrift<br>Musterstraße 23<br>Salzburg 5020<br>Österreich                        | en (noch 0 möglich).                       | Sie bei der                                   |                          |                            |           |                                        |  |
| Sie können bis zu 1 Objekt ausvähle<br>Rechnungsempfänger<br>Maximiliane Musterfrau<br>Anschrift<br>Musterstraße 23<br>Salzburg 5020<br>Österreich                        | en (noch 0 möglich).<br>Klicken<br>Standar | Sie bei der<br>d-Adresse                      | I                        |                            |           |                                        |  |
| Sie können bis zu 1 Objekt ausvähle<br>Rechnungsempfänger<br>Maximiliane Musterfrau<br>Anschrift<br>Musterstraße 23<br>Salzburg 5020<br>Österreich                        | Klicken<br>Standar                         | Sie bei der<br>d-Adresse                      |                          |                            |           |                                        |  |
| Sie können bis zu 1 Objekt ausvähle<br>Rechnungsempfänger<br>Maximiliane Musterfrau<br>Anschrift<br>Musterstraße 23<br>Salzburg 5020<br>Osterreich<br>Externen Beathelten | Klicken<br>Standar<br>auf "Be              | Sie bei der<br>d-Adresse<br><u>arb</u> eiten" |                          |                            |           |                                        |  |

Wichtig: Sie können bei jeder Veranstaltungsbuchung eine neue Rechnungsadresse anlegen oder aus den von Ihnen bereits angelegten Rechnungsadressen eine Adresse auswählen.